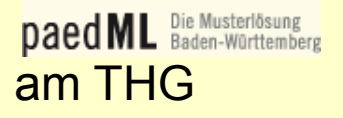

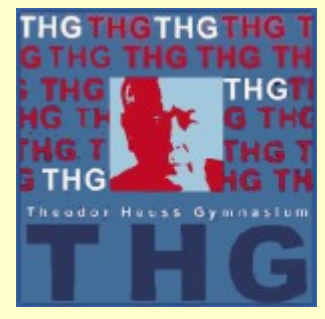

Schülerinnen und Schüler können sich folgendermaßen selbst auf der Moodle-Plattform anmelden:

- Über den Moodle-Lernserver-Link der Homepage oder über die URL https://moodle.thg.fr.schule-bw.de/moodle/login/index.php gelangt man auf die Anmeldemaske von Moodle
- Dort mit den üblichen Nutzerdaten anmelden.

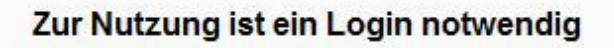

| Geben Sie Ihren Anmeldenamen und das Kennwort e | in |
|-------------------------------------------------|----|
| (Cookies müssen aktiviert sein!) 🕐              |    |

| Anmeldename |  |
|-------------|--|
| Kennwort    |  |

Login

Anmeldename oder Kennwort vergessen?

Sie sind nicht angemeldet.

Startseite

- Nach dem Anmelden erscheint das Fenster zum Aktualisieren des Profils
- Hier die erforderlichen Daten (Felder mit \*) eingeben, auch eine existierende email-Adresse, deren Posteingang später aufgerufen wird.
- Dann Profil aktualisieren anklicken.
- Nun wird eine email an die angegebene Adresse geschickt.
- Um die Anmeldung abzuschließen, muss die email aufgerufen und der dortige Link angeklickt werden.

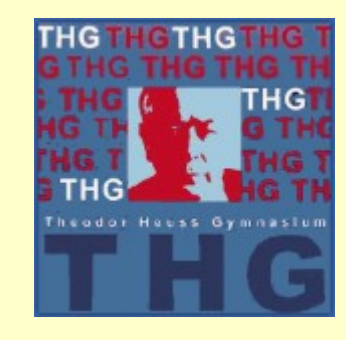

| ▼ Grundeinträge                 |                                            |
|---------------------------------|--------------------------------------------|
| Nachname*                       | Erforderlich                               |
| Vorname*                        | Erforderlich                               |
| E-Mail-Adresse*                 |                                            |
| E-Mail-Adresse anzeigen         | E-Mail-Adresse nur für Kursteilnehmer/inn  |
| E-Mail-Format                   | HTML-Format 👻                              |
| Forenbeiträge<br>zusammenfassen | Einzeln (alle Forumsbeiträge einzeln als E |
| Forum abonnieren                | Ja, Forum abonnieren, in dem ich einen B   |
| Forenbeiträge markieren         | Nein, keine Beiträge markieren 🔹           |
| Texte bearbeiten                | HTML-Editor verwenden -                    |
| Stadt/Ort*                      |                                            |
| Land auswählen*                 | Land auswählen                             |
| Zeitzone                        | Lokale Serverzeit 👻                        |
| Bevorzugte Sprache              | Deutsch (de) 👻                             |

Nutzerbild

- Persönliche Interessen
- Optionale Einträge

Profil aktualisieren

September 2013

Daed ML Die Musterlösung Baden-Württemberg

am THG

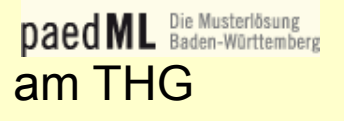

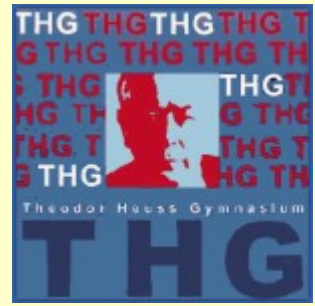

 Nun kommt eine Meldung, dass die email-Adresse aktualisiert wurde. Auf weiter klicken.

Moodleserver des Theodor-Heuss-Gymnasiums Freiburg: Änderung der E-Mail-Adresse

Die E-Mail-Adresse von

wurde erfolgreich aktualisiert:

- Es erscheint nun nochmals das Fenster Profil aktualisieren
- Nach dem Anklicken von Profil aktualisieren ist die Anmeldung abgeschlossen und es erscheint eine Zustimmungserklärung.
- Nach dem Lesen muss diese bestätigt werden, um Moodle nutzen zu können.
  Lesen Sie diese Zustimmungserklärung sorgfältig. Sie müssen erst zustimmen, um diese Website weiter nutzen zu können.
  Stimmen Sie zu?

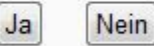

Weiter

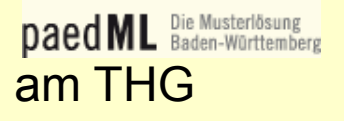

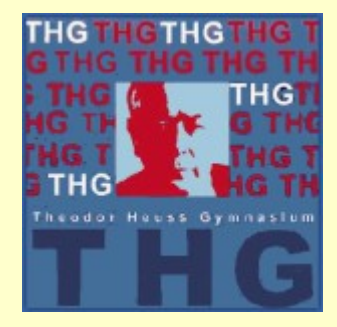

• Nun erscheint das eigene Profil.

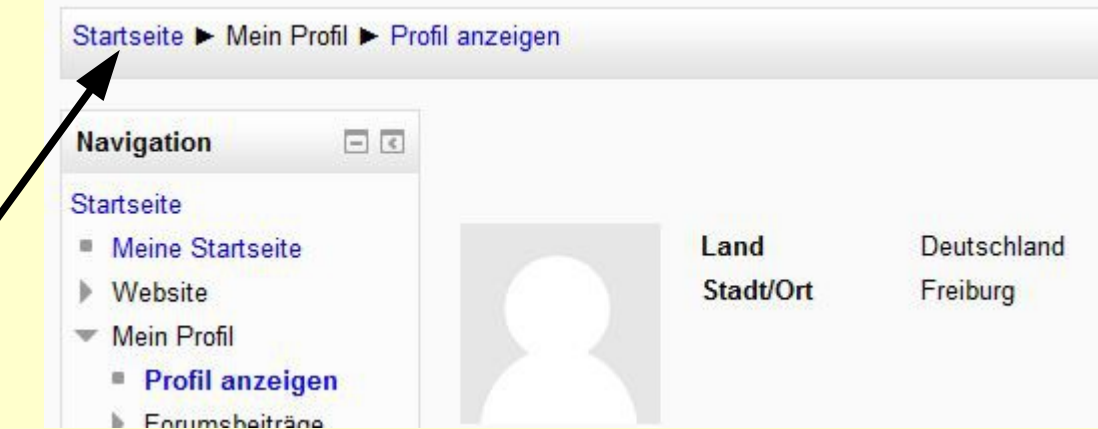

- Durch Anklicken der Startseite gelangt man zu den Kursen.
- Wird ein Kurs zum Einschreiben angeklickt, erscheint ein Fenster zum Eintragen des Einschreibeschlüssels, der einmalig eingetragen werden muss.
  - Der Kurs erscheint dann zukünftig direkt nach dem Anmelden.